## Настройка экспорта данных из ПО «КМАЗС-ОФИС»

Разработчик: ООО «АВТОМАТИКА плюс» Автор: Логинов Д.С. Дата изменения: 30.06.2021

#### Оглавление

| 1. Настройка параметров экспорта                      | 1 |
|-------------------------------------------------------|---|
| 2. Настройка списка полей для экспорта в DBF          | 3 |
| 3. Настройка шаблона для экспорта в XML               | 3 |
| 4. Настройка шаблона для экспорта в JSON              | 5 |
| 5. Настройка шаблона для экспорта в CSV               | 5 |
| 6. Перечень полей экспорта отливов                    | 6 |
| 7. Перечень полей экспорта приходов/откачек           | 7 |
| 8. Перечень полей экспорта журнала опроса резервуаров | 8 |
| 9. Перечень полей экспорта справочника пользователей  | 8 |
|                                                       |   |

## 1. Настройка параметров экспорта

Программа "КМАЗС-ОФИС" позволяет настроить автоматический экспорт в заданный файл следующей информации:

- 1. Отливы;
- 2. Приходы/откачки;
- 3. Журнал опроса резервуаров.

| При | мер нас             | гройки | параметро | в экспор | га представл | іен на ри | ıc. 1: |  |
|-----|---------------------|--------|-----------|----------|--------------|-----------|--------|--|
| _   | Настройки программы |        |           |          |              |           |        |  |

| Категории настроек:                                                                                                    | Параметры экспорта                                                                                                    |
|----------------------------------------------------------------------------------------------------|----------------------------------------------------------------------------------------------------|
| Размещение данных<br>Обмен с КМАЗС<br>- RS-485<br>- Модем<br>- GPRS<br>- Ключи iButton, карты<br>- Отчёты<br>- Параметры экспорта<br>- Резервирование<br>- Разное<br>- Лимиты<br>- Разное 2<br>- Импорт пользователей<br>- Подключение СИУ<br>- Отправка оповещений<br>- Приходы / откачки<br>- Передача в ORPAK<br>- КМАЗС-БИЗНЕС<br>- Сбор данных | Основные параметры Наименования файлов<br>Каталог экспорта:<br>С:\KMAZS\EXPORT<br>Выберите формат для экспорта: DBF<br>Выберите кодировку DBF-файлов: DOS (CP866)<br>Автоматически выполнять экспорт. Период: 0:10:00<br>Выберите объекты для автоматического экспорта<br>Экспорт отливов Эжспорт опроса резервуаров<br>Экспорт приходов<br>Выберите период экспорта данных<br>За текущий день (начало в 00ч 00м)<br>За текущий день (начало в понедельник 00ч 00м)<br>За текущий месяц (начало 1-го числа)<br>За последние 12<br>часов<br>За последние 12<br>дней (начало в 00ч 00м)<br>Внимание! Экспорт будет выполнен по всем КМАЗС<br>Использовать права оператора: Оператор не выбран<br>Дополнительные настройки экспорта |
|                                                                                                    | 🗸 ОК 😣 Отмена                                                                                                    |

Рис. 1 - Пример настройки параметров экспорта

Обратите внимание, что в соответствии с заданными настройками (см. рис. 1), операция экспорта будет выполняться раз в 10 минут, в папке «C:\KMAZS\EXPORT» будет создаваться DBF-файл, в который будет записан список отливов, произведённых за последние 30 дней. Данные в DBF-файле будут сохранены в кодировке DOS (СР866).

Внимание! Вместо 30 дней вы можете указать другой период экспорта. Но не рекомендуется указывать период менее 2х дней, иначе есть риск, что некоторые отливы не попадут в файл экспорта, если обмен между ПО «КМАЗС-ОФИС» и контроллером КМАЗС не выполнялся несколько дней.

Внимание! Не все современные средства разработки имеют поддержку формата DBF. Вместо DBF, вы можете выбрать другой формат, в том числе: XML, JSON, CSV (см. поле «Выберите формат для экспорта» на рис. 1). При выборе форматов XML или JSON используется стандартная для этих форматов кодировка UTF-8. Для форматов XML, JSON, CSV программа предлагает шаблон файла по умолчанию, однако Вы можете внести в него необходимые изменения.

Информация. DBF-файл можно открыть в программе MS Excel. Для этого DBF-файл должен быть создан в кодировке DOS (CP866). Также DBF-файл можно открыть с помощью Libre Office Calc. В этом случае можно использовать любую из доступных кодировок (будет отображено окно со списком кодировок, где необходимо выбрать правильную кодировку).

> 🗭 Настройки программы × Категории настроек: Параметры экспорта Размещение данных ✓ Обмен с КМАЗС Основные параметры Наименования файлов RS-485 Экспорт отливов: ЭкспортОтливов Поля... Модем GPRS Экспорт приходов: ЭкспортПриходов /B-/E /D /T Поля... Ключи iButton, карты Экспорт пользователей: ЭкспортПользователей /D /T Поля... Отчёты Параметры экспорта Журнал опроса рез-ров: ЭкспортОпросаРез /B-/E /D /T Поля... Резервирование Расшифровка символов подстановки Разное /В - дата начала отчетного периода в формате "ггммдд" Лимиты /С - время начала отчетного периода в формате "ччммсс" Разное 2 /Е - дата окончания отчетного периода в формате "ггммдд" Импорт пользователей К - время окончания отчетного периода в формате "ччммсс" /D - текущая дата в формате "ггммдд Подключение СИУ /Т - текущее время в формате "ччммсс" Отправка оповешений /N - номер КМАЗС (0 - все КМАЗС в одном dbf-файле) Приходы / откачки К примеру, следующая маска Передача в ORPAK "ЭкспортОтливов /B-/F /D /T" КМАЗС-БИЗНЕС может привести к созданию файла с именем: Сбор данных "ЭкспортОтливов 110101-110131 111213 143030.DBF Параметры интерфейса Дополнительные настройки экспорта... 🚫 Отмена ؇ ок

На вкладке «Наименования файлов» необходимо ввести имя файла (см. рис. 2).

Рис. 2 — Настройка наименования файла выгрузки

Для автоматического экспорта рекомендуется задавать наименование файла экспорта (например, "ЭкспортОтливов") без указания каких-либо символов подстановки (по умолчанию символы подстановки используются, например "ЭкспортОтливов /В-/Е /D /T"). Если Вы оставите символы подстановки, то программа при каждом экспорте будет создавать новый файл, засоряя каталог экспорта и усложняя процесс обработки этих файлов.

### 2. Настройка списка полей для экспорта в DBF

Вы можете указать, какие поля должны экспортироваться в DBF-файл. Если Вы хотите настроить поля DBF-файла для экспорта отливов, то нажмите кнопку «Поля» напротив надписи «Экспорт отливов» (см. рис. 2). На экране появится окно, в котором перечислены все доступные поля (см. рис. 3).

Изначально включен пункт «Выгружать поля по умолчанию». В этом случае в DBFфайл попадёт только часть из возможных полей. Если Вы хотите включить либо выключить экспорт какого либо поля, то необходимо выбрать пункт «Выгружать поля из списка», а затем используйте кнопку «Пробел» либо двойной щелчок мыши для включения или выключения поля.

| ١      | 🔎 Поля                                                                                                  | для выгрузки в | DBF-файлы |                                                  |  |  | × |
|--------|----------------------------------------------------------------------------------------------------|----------------|-----------|--------------------------------------------------|--|--|---|
| ٦      | Тип экспорта: Экспорт отливов за период                                                                 |                |           |                                                  |  |  |   |
| 9      | 🖲 Выгружать поля по умолчанию                                                                           |                |           |                                                  |  |  |   |
| (      | О Выгружать поля из списка                                                                              |                |           |                                                  |  |  |   |
| _      | Выбрано                                                                                                 | Поле           | Тип       | Описание                                         |  |  | ^ |
|        | ДА                                                                                                    | TANKNUM        | INTEGER   | Номер резервуара                                 |  |  |   |
|        | ДА                                                                                                    | TANKVOLAFT     | INTEGER   | Остаток в резервуаре на момент завершения отлива |  |  |   |
|        | ДА                                                                                                    | BASEPRICE      | FLOAT     | Цена ГСМ без учёта скидки                        |  |  |   |
|        | ДА                                                                                                    | GSMPRICE       | FLOAT     | Цена ГСМ с учётом скидки (договорная)            |  |  |   |
|        | ДА                                                                                                    | GSMSUMMA       | FLOAT     | Сумма ГСМ с учётом скидки (договорная)           |  |  |   |
|        | HET                                                                                                    | CHECKSTAMP     | CHAR(12)  | Номер штрих-кода в чеке                          |  |  |   |
|        | HET                                                                                                    | GSMSYNCID      | CHAR(40)  | Код привязки для ГСМ                             |  |  |   |
|        | HET                                                                                                    | MASSA          | FLOAT     | Масса отлитого топлива, кг.                      |  |  |   |
|        | HET                                                                                                    | DOPAZSNUM      | INTEGER   | Лич. номер оператора, подтвердившего выдачу      |  |  |   |
|        | HET                                                                                                    | DOPNAME        | CHAR(50)  | ФИО оператора, подтвердившего выдачу             |  |  |   |
| ▶      | HET                                                                                                    | DOGNUM         | CHAR(30)  | Номер договора с контрагентом                    |  |  |   |
|        | HET                                                                                                    | DOGDATE        | DATE      | Дата договора с контрагентом                     |  |  |   |
|        | HET                                                                                                    | DEPSYNCID      | CHAR(40)  | Код привязки для подразделения                   |  |  | ~ |
| <      |                                                                                                    |                |           |                                                  |  |  | > |
| E<br>4 | Выбранные записи отображаются зеленым.<br>Для выбора используйте пробел или двойной щелчек мыши. Отмена |                |           |                                                  |  |  |   |

Рис. 3 — Выбор полей для DBF-файла экспорта отливов

Полный список названий полей представлен в соответствующем разделе (см. содержание).

#### 3. Настройка шаблона для экспорта в XML

Для настройки шаблона экспорта отливов в XML необходимо выбрать пункт «XML» в поле «Выберите формат для экспорта» (см. рис. 1), затем перейти на вкладку «Наименования файлов» и нажать кнопку «Поля» напротив надписи «Экспорт отливов» (см. рис. 2). Окно настройки XML-шаблона файла экспорта отливов представлено на рис. 4.

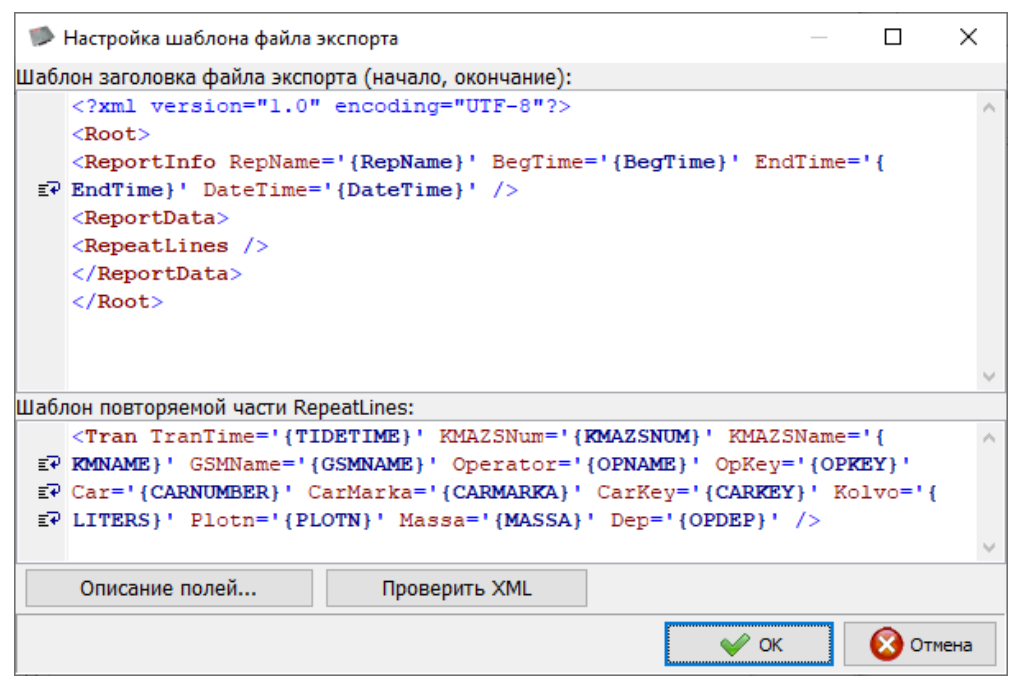

Рис. 4— Настройка XML-шаблона файла экспорта отливов

Обратите внимание, что в окне настройки шаблона предлагается настроить 2 шаблона: 1) шаблон заголовка файла экспорта;

2) шаблон повторяемой части RepeatLines.

Вы можете вносить какие угодно изменения в шаблон, но важно, чтобы:

1) шаблон удовлетворял стандарту XML-формата;

2) в шаблоне заголовка присутствовал тэг RepeatLines;

3) использовались названия полей (в фигурных скобках) из перечня доступных полей.

Для просмотра перечня доступных полей нажмите кнопку «Описание полей».

Пример описания перечня доступных полей для заголовочной части и для части RepeatLines представлен на рис. 5.

| 🎾 ВНИМАНИЕ! |                                                                                                    |   |  |  |  |
|-------------|----------------------------------------------------------------------------------------------------|---|--|--|--|
| 1           | Описание переменных заголовочной части:<br>{RepName} - наименование отчёта<br>{BegTime} - дата/время начала периода<br>{EndTime} - дата/время окончания периода<br>{DateTime} - текущие дата/время<br>{RandomGUID} - случайный GUID                                                                                                    | ^ |  |  |  |
|             | Описание переменных части RepeatLines:<br>1) {KMAZSNUM} - Номер KMA3C<br>2) {TIDENUM} - Порядковый номер отлива в KMA3C<br>3) {TIDETIME} - Дата и время окончания отлива<br>4) {GSMNAME} - Наименование ГСМ<br>5) {LITERS} - Отлитая доза, л.<br>6) {ODOMETR} - Показания одометра<br>7) {OPAZSNUM} - Личный номер оператора<br>8) {OPNAME} - ФИО оператора (водителя)<br>9) {OPSHNAME} - Короткое имя оператора (водителя)<br>10) {CARAZSNUM} - Номер АВТО в КМАЗС<br>11) {CARNUMBER} - Рег. номер АВТО<br>12) {CARMARKA} - Марка АВТО | ~ |  |  |  |
|             | V OK                                                                                                    |   |  |  |  |

Рис 5 — Описание перечня доступных полей

Обратите внимание, что для части RepeatLines используются такие же названия полей, как для DBF-файла! Таким образом, в XML-файл можно выгрузить все данные, которые доступны для выгрузки в DBF-файл.

#### 4. Настройка шаблона для экспорта в JSON

Процесс настройки шаблона для экспорта в JSON практически не отличается от процесса настройки XML-шаблона. Окно настройки JSON-шаблона файла экспорта отливов представлено на рис. 6.

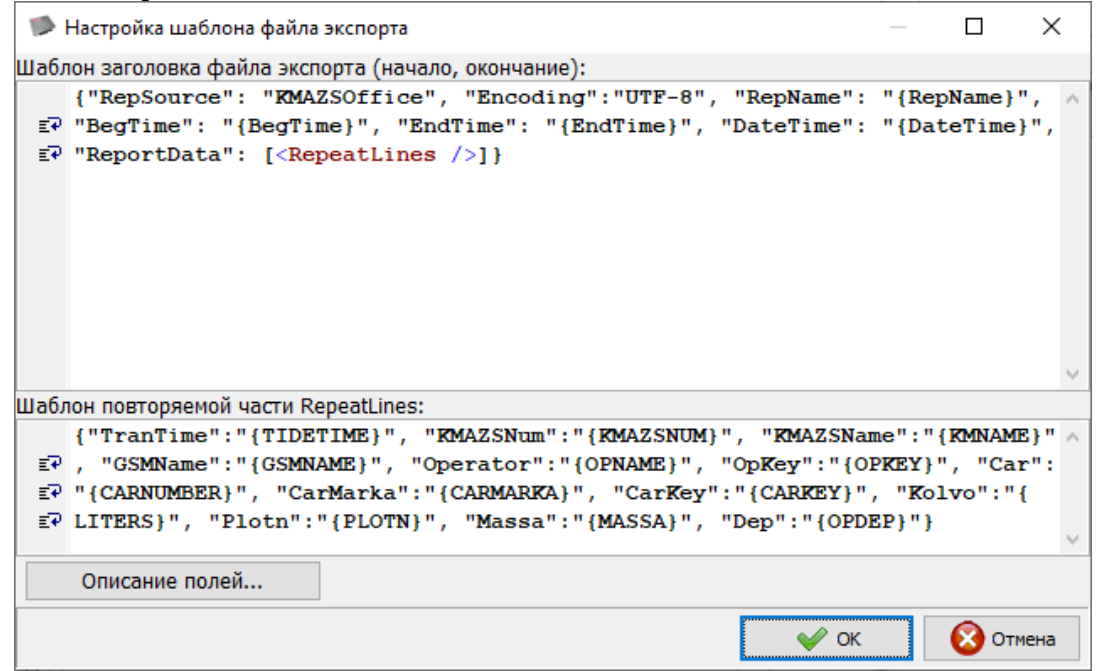

Рис. 6 — Настройка JSON-шаблона файла экспорта отливов

Обратите внимание, что в заголовочной части JSON-шаблона присутствует поле "Encoding":"UTF-8". Если убрать данное поле, то экспорт будет выполнен с кодировкой Windows-1251.

#### 5. Настройка шаблона для экспорта в CSV

Процесс настройки шаблона для экспорта в CSV практически не отличается от процесса настройки XML-шаблона. Окно настройки CSV-шаблона файла экспорта отливов представлено на рис. 7.

Обратите внимание, что для CSV-шаблона обязательным элементом в заголовочной части шаблона является только тэг RepeatLines.

По умолчанию в качестве разделителя между значениями используется символ «вертикальная палка», однако, при необходимости Вы можете использовать другой символ (например «точка с запятой»).

Информация. Формат CSV является самым простым и самым компактным форматом. Если сравнивать размер CSV и XML-файлов с одинаковыми данными, то CSV-файл будет минимум в 3 раза меньше. Кроме того, CSV-файл можно легко открыть в MS Excel либо Libre Office Calc.

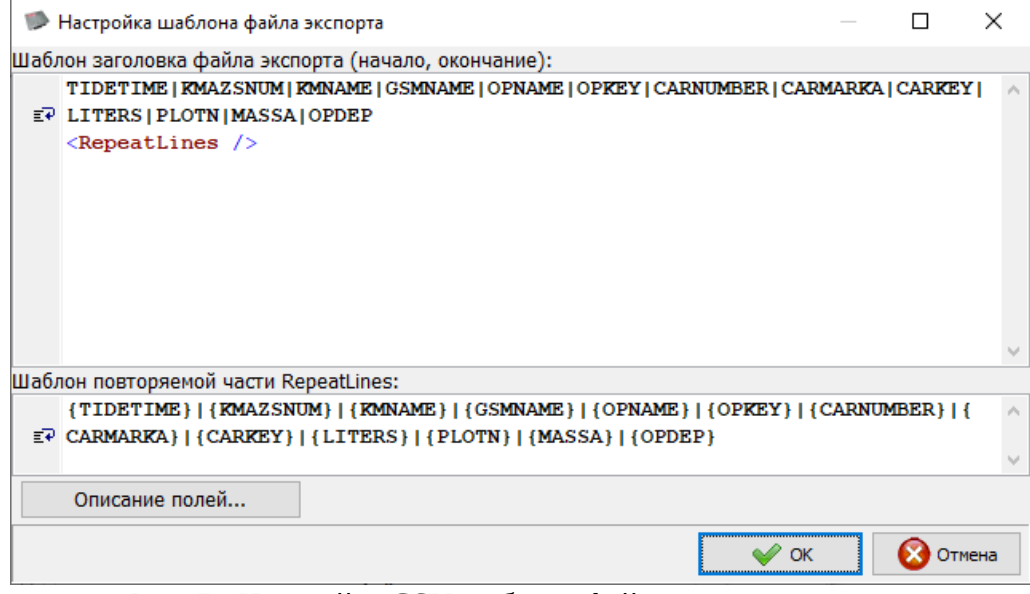

Рис. 7 - Настройка CSV-шаблона файла экспорта отливов

## 6. Перечень полей экспорта отливов

1) KMAZSNUM - Homep KMA3C TIDENUM - Порядковый номер отлива в КМАЗС 3) TIDETIME - Дата и время отлива 4) GSMNAME - Наименование ГСМ 5) LITERS - Отлитая доза, л. ОDOMETR - Показания одометра 7) OPAZSNUM - Личный номер оператора 8) OPNAME - ФИО оператора (водителя) OPSHNAME - Короткое имя оператора (водителя) CARAZSNUM - Номер ABTO в КМАЗС 11) CARNUMBER - Per. номер ABTO 12) CARMARKA - Марка ABTO 13) TEHTIDE - Признак техпролива 14) TRKCOUNTER - Счетчик TPK 15) PLOTN - Плотность ГСМ 16) ОРКЕУ - Номер ключа/карты/метки водителя САККЕУ - Номер ключа/карты/метки АВТО 18) OPDEP - Подразделение (организация) на момент заправки 19) OPSYNCID - Код привязки для водителя CARSYNCID - Код привязки для транспортного средства ТАNKNUМ - Номер резервуара 22) TANKVOLAFT - Остаток в резервуаре на момент завершения отлива 23) BASEPRICE - Цена ГСМ без учёта скидки 24) GSMPRICE - Цена ГСМ с учётом скидки (договорная) 25) GSMSUMMA - Сумма ГСМ с учётом скидки (договорная) 26) CHECKSTAMP - Номер штрих-кода в чеке 27) GSMSYNCID - Код привязки для ГСМ 28) MASSA - Масса отлитого топлива, кг. 29) DOPAZSNUM - Лич. номер оператора, подтвердившего выдачу 30) DOPNAME - ФИО оператора, подтвердившего выдачу 31) DOGNUM - Номер договора с контрагентом 32) DOGDATE - Дата договора с контрагентом

33) DEPSYNCID - Код привязки для подразделения

- 34) KMSYNCID Код привязки для KMA3C
- 35) LITERSRND Объём ГСМ, округлённый до целых
- 36) MASSARND Масса ГСМ, округлённая до целых
- 37) OPCARDNUM Номер на карте водителя
- 38) CARCARDNUM Номер на карте ABTO
- 39) КМNAME Наименование КМАЗС
- 40) KMGROUP Наименование группы КМАЗС
- 41) DOGSYNCID Код привязки договора контрагента

### 7. Перечень полей экспорта приходов/откачек

- 1) KMAZSNUM Номер KMA3C
- 2) OPERTYPE тип операции (0-приход, 1-откачка)
- 3) OFCFLAG признак того, что приход оформлен в офисе
- 4) KMRECID № записи в KMA3C
- 5) FLAGAUTO признак автодетектирования прихода/откачки
- 6) TANKNUM Номер резервуара
- 7) GSMNAME Наименование ГСМ
- 8) BEGTIME Время начала операции
- 9) ENDTIME Время окончания операции
- 10) TTNNUM № TTH (только целое число)
- 11) TTNDATE дата TTH
- 12) TTNVOLUME объем по ТТН, литры
- 13) TTNPLOTN плотность топлива по ТТН, г/см3
- 14) TTNMASSA масса по TTH, килограммы
- 15) TTNTEMPER температура топлива по TTH, гр. цельсия
- 16) VOLUMEBEF объем в рез-ре до операции, литры
- 17) PLOTNBEF плотность до операции, г/см3
- 18) LEVELBEF уровень в рез-ре до операции, мм
- 19) TEMPERBEF температура топлива до операции, гр. цельсия
- 20) VOLUMEAFT объем в рез-ре после операции, литры
- 21) PLOTNAFT плотность после операции, г/см3
- 22) LEVELAFT уровень в рез-ре после операции, мм
- 23) TEMPERAFT температура топлива после операции, гр. цельсия
- 24) OPNAME Имя оператора прихода
- 25) ID ID записи в базе данных
- 26) GSMSYNCID Код привязки для ГСМ
- 27) ISMOVE Признак операции перекачки

# 8. Перечень полей экспорта журнала опроса резервуаров

- 1) KMAZSNUM Hомер KMA3C
- 2) ТАNKNUM Номер резервуара
- 3) STATETIME Время опроса резервуара
- 4) GSMNAME Наименование ГСМ
- 5) GSMSYNCID Код привязки для ГСМ
- 6) ORDERNUM ID записи в базе данных
- 7) GSMLEVEL Уровень топлива, мм

8) GSMVOLUME - Объём ГСМ, л.
9) GSMPLOTN - Плотность ГСМ, г/см3
10) TEMPER - Температура, гр. цельсия
11) WATLEVEL - Уровень воды, мм

Обратите внимание, что не у всех записей будут проставлены значения полей «GSMLEVEL», «TEMPER» и «WATLEVEL». Программа KMA3C-OФИС сохраняет соответствующие значение в базе данных при каждом обмене с KMA3C. Но для каждого отлива контроллер фиксирует в журнале отливов только наиболее важную информацию о состоянии резервуара (на момент окончания отлива), а поля «GSMLEVEL» и «WATLEVEL» не являются настолько важными, поэтому их значения для отливов будут отсутствовать. Значение «TEMPER» фиксируется в таблице отливов только для современных KMA3C, выпущенных после 2018г.

## 9. Перечень полей экспорта справочника пользователей

1) USERNUM - Личный номер пользователя / TC в KMA3C

2) SHORTNAME - Короткое имя пользователя или рег. номер TC

3) FULLNAME - ФИО пользователя или модель TC

4) КЕҮ - Номер ключа / карты в 16-ричном формате

5) DEPART - Наименование подразделения (контрагента)

6) DAYLIMIT - Суточный лимит

7) DOPLIMIT - Месячный / дополнительный лимит

8) SYNCID - Код привязки учётной записи

9) ISCAR - Учётная запись является транспортным средством

10) RFID - Номер RFID-метки

11) LIMITTYPE - Тип доп. лимита (1-пост.; 2-мес.; 4-нед.; 7-р.в.)

12) TIMELIMIT - Дата окончания обслуживания

13) CANTIDE - Разрешено обслуживание на КМАЗС

14) PIN - Цифровой ПИН-код (требуются права администратора)

15) STATIONS - Список номеров КМАЗС

16) REQCAR - Требовать авторизацию техники после авторизации водителя

17) PROTECTKEY - Нужно ли защищать ключ ПИН-кодом

18) NUMLOGIN - Разрешить вход по личному номеру пользователя

19) DEFGSM - Список ГСМ (кодов привязки), разрешённых для пользователя

20) REQODOMETR - Требовать ввода показания одометра / путевого листа

21) CARDNUM - Номер, напечатанный на карте

22) DEPSYNCID - Код привязки для подразделения

Экспорт учётных записей пользователей можно выполнить вручную из меню «Отчёты / Экспорт учётных записей». По умолчанию настроена выгрузка только некоторых полей.

Для того, чтобы выполнить перенос пользователей в другой КМАЗС-ОФИС, необходимо для DBF-файла выбрать все доступные поля (в том числе поле «PIN»), войти в программу под учётной записью администратора и выполнить экспорт пользователей.

В другом КМАЗС-ОФИСЕ можно произвести импорт пользователей из данного DBFфайла. Для этого необходимо открыть окно «Настройки программы», выбрать раздел «Импорт пользователей», скорректировать настройки (при необходимости) и щёлкнуть кнопку «Выполнить ручной импорт пользователей...». Перед проведением импорта пользователей рекомендуется сделать резервную копию базы данных!